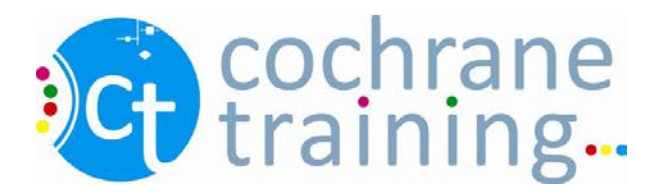

## Searching for studies in *The Cochrane Library*

This exercise can be completed alone or in pairs, and requires access to a computer with an internet connection. For this exercise, we will be searching the Cochrane Central Register of Controlled Trials (CENTRAL) for studies relevant to the review, 'Caffeine for daytime drowsiness'.

1. Open a web browser and go to <u>www.thecochranelibrary.com</u>.

| Independent high-quality eviden                                 | ce for health care decision making                      | from                                                                                                    | The Cochrane CoBabonation |
|-----------------------------------------------------------------|---------------------------------------------------------|----------------------------------------------------------------------------------------------------|---------------------------|
| EARCH THE COCHRANE LIBRARY                                      |                                                         |                                                                                                    |                           |
| 60                                                              | HOME 🏡 SIGN UP 🥜                                        | LEARN III ACCESS                                                                                         | HELP O                    |
| IROWSE COCHRAME DATAMASE OF                                     | SPECIAL COLLECTIONS                                     | EDITORIAL                                                                                                |                           |
| SYSTEMATIC REVIEWS<br>Saue 10 of 12, Oct 2012   <u>Contents</u> | Contraine Evidence Aut;<br>resources for<br>earthquakes | General health checks in adults<br>for reducing morbidity and<br>mortality from disease                  | Search Control Store      |
| ROWSE BY TOPICS                                                 | Cochrane Evidence Ad:<br>Resources for burns            | Since the latter half<br>of the 20th century,<br>technological                                           | Contrane                  |
| Blood deorders (122)<br>Cancer (409)                            | Avoiding unnecessary<br>blood transfusion               | medicine and a<br>growing emphase on<br>preventive care have led to                                      | COCHRAME -ETHIOD          |
| Child health (1481)                                             |                                                         | increased entricisiam for accessing in<br>accessently healthy people. In ormany                          |                           |
| Complementary & alternative medicine<br>(545)                   | 744.5                                                   | care practice, the general health<br>check (also termed periodic health<br>evaluation or routine medical | CUCK HERE D               |
| Consumer & communication strategies (52)                        |                                                         | exampation) is the usual mechanism                                                                       | 02                        |
| Dentatry & oral health (132)                                    |                                                         | for decase. Although widely                                                                              | Colcaria hom              |
| Developmental, psychosocial, & learning<br>problems (104)       |                                                         | practiced, there is no universally<br>accepted definition of what<br>constitutes a general health        |                           |
| Ear nosa & Hunge (130)<br>Example Q                             |                                                         | Bead more   View archive                                                                                 |                           |
| Other Brouse Onlines                                            | UNCLUSION AND AND AND AND AND AND                       | CHILD & DEC AND ADDRESS CON                                                                              |                           |

- 2. Click on Advanced Search. This will open the Advanced Search page.
- 3. The Population for this review is people with drowsiness. In the first row of the **Search** field, enter **drows\***. This truncation will find words such as drowsy and drowsiness.
- 4. From the drop down box next to the field , select Title, Abstract or Keywords.

| 👘 Wiley Online Library Home |                                                                   |               |                      |                       |
|-----------------------------|-------------------------------------------------------------------|---------------|----------------------|-----------------------|
|                             |                                                                   |               | LOGIN                |                       |
| THE COCHRA                  | NE LIBRARY                                                        |               | Enter e-mail address | NOT REGISTERED ?      |
| Independent high-quality    | Independent high-quality evidence for health care decision making |               |                      | INSTITUTIONAL LOGIN > |
|                             | from The Cochrane Collabor                                        | ation         | REMEMBER ME          |                       |
| Search                      | Search Manager                                                    | Medical Terms | (MeSH)               | Browse                |
| Title, Abstract, Keywords   | drows*                                                            |               |                      | Go Save               |
| Search Limits View          | search tips (Word variations have been sea                        | arched)       |                      | Add to Search Manager |
|                             |                                                                   |               |                      |                       |

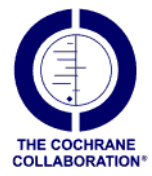

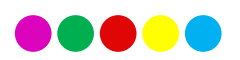

Click **Go** to see you retreived results. On the search screen that pops up click <u>Add to Search</u> <u>Manager</u>

| i Wiley Online Library Home                                                                                                    |                                                                       |                                                                                         |                                                                         |                                                                |                                                             |
|----------------------------------------------------------------------------------------------------|-----------------------------------------------------------------------|-----------------------------------------------------------------------------------------|-------------------------------------------------------------------------|----------------------------------------------------------------|-------------------------------------------------------------|
| THE COCH<br>Independent high-q                                                                                                    | IRANE I<br>uality evidence                                            | -IBRARY<br>e for health care decision ma<br>from <u>The Cochrane Collabor</u>           | iking<br>ation                                                          | LOGIN<br>Enter e-mail address<br>Enter password<br>REMEMBER ME | NOT REGISTERED<br>FORGOTTEN PASSWORD<br>INSTITUTIONAL LOGIN |
| Search                                                                                                    |                                                                       | Search Manager                                                                          | Medical Terms                                                           | (MeSH)                                                         | Browse                                                      |
| Title, Abstract, Keywords                                                                                                    | 1                                                                     | drows*                                                                                  |                                                                         |                                                                | Go Save                                                     |
| Search Limits                                                                                                    | View search tip                                                       | s (Word variations have been se                                                         | arched)                                                                 |                                                                | Add to Search Manager                                       |
| Outrarie Reviews (46)     All     Review     Protocol     Other Reviews (0)     Trials (1866)     Methods Studies (4)     Technology Assessments (0)     Economic Evaluations (0)     Cochrane Groups (0)     All     Current Issue | Pages 1 - 2'<br>Select all<br>Inhal<br>Trudy<br>Sept<br>Shee<br>April | e dose oral aspirin for acute posto<br>na Derry and R Andrew Moore<br>2012              | it in labour<br>nne Jones , Janine Lazet , M<br>perative pain in adults | arcello Di Nisio and An                                        | Sort by Relevance  Coine LM Lagro-Janssen Review            |
| Me Methodology<br>Da Diagnostic<br>Ov Overview                                                                                                    | Cxato<br>Keiji<br>Nove                                                | mide for stable asthma in adults a<br>Hayashi , Motokazu Yanagi , Richa<br>mber 2010    | and children<br>rd Wood-Baker , Isamu IT Ta                             | akamatsu and Keiko KA                                          | Anami<br>Ns Review                                          |
| Cc Conclusions changed Ns New search Mc Major change                                                                                                    | Valpr<br>Diper<br>Augu                                                | oic acid and sodium valproate for i<br>nder Gill , Sheena Derry , Philip J V<br>st 2012 | neuropathic pain and fibrom<br>Viffen and R Andrew Moore                | yalgia in adults                                               | Review                                                      |
| Up Update<br>Wd Withdrawn                                                                                                    | Over-<br>Susa                                                         | the-counter (OTC) medications for<br>n M Smith , Knut Schroeder and To                  | acute cough in children and<br>om Fahey                                 | I adults in ambulatory s                                       | ettings                                                     |

6. This will open the **Search Manager** page.

| Independent high-qualit                                           | ANE LIBRARY<br>y evidence for health care decision ma<br>from <u>The Cochrane Collabo</u> | aking Enter<br>ration IV Re                  | e-mail address<br>password<br>EMEMBER ME | NOT REGISTERE<br>FORGOTTEN PASSWOR<br>INSTITUTIONAL LOG |
|-------------------------------------------------------------------|-------------------------------------------------------------------------------------------|----------------------------------------------|------------------------------------------|---------------------------------------------------------|
| Search                                                            | Search Manager                                                                            | Medical Terms (MeSH)                         |                                          | Browse                                                  |
| arch an exact word(s) use quotation marks,                        | e.g. "hospital" finds hospital; hospital (no quotation n                                  | naris) finds hospital and hospitals; pay fin | ds paid, pays, paying, payed             | )                                                       |
| Add to top                                                        |                                                                                           |                                              |                                          |                                                         |
| #1 drows*                                                         | ti,ab,kw (Word variations have been searched                                              | i)                                           | \$                                       | <u>1918</u>                                             |
| - Edit 🕂 #2                                                       |                                                                                           |                                              | (1)                                      | 10 <u>N/A</u>                                           |
|                                                                   |                                                                                           |                                              |                                          |                                                         |
|                                                                   | arch Manager                                                                              |                                              |                                          | F Highlight orphan line                                 |
| Clear Strategy View tips for Se                                   |                                                                                           |                                              |                                          |                                                         |
| Clear Strategy View tips for Se<br>Save strategy                  |                                                                                           |                                              |                                          |                                                         |
| Clear Strategy View tips for Se<br>Save strategy<br>Strategy Name |                                                                                           |                                              | Save S                                   | trategy                                                 |

| Questions                                                                                                    |  |
|----------------------------------------------------------------------------------------------------|--|
| How many records did your search find?<br>Note: your answer may be different to the one shown<br>in the picture.                                            |  |
| Can you think of alternate terms for drowsiness?<br>Consider synonyms, related terms, opposites,<br>truncation, etc. List your suggested search terms here. |  |

- 7. To add additional terms to your search, click on the **Search** tab again. Repeat Steps 3 and 4, but click on "Add to Search Manager" instead of "Go" to build your search strategy.
- 8. To combine searches, use the appropriate Boolean operator (AND, OR, NOT) and type in the row numbers that you want to combine.

| Search                                              | Search Manager                                         | Medical Terms (MeSH)                                    |                   | Browse      |
|-----------------------------------------------------|--------------------------------------------------------|---------------------------------------------------------|-------------------|-------------|
| To search an exact word(s) use quotation marks, e., | g. "hospital" finds hospital; hospital (no quotation m | arks) finds hospital and hospitals; pay finds paid, pay | s, paying, payed) |             |
| Add to top                                          |                                                        |                                                         |                   |             |
|                                                     | ab,kw (Word variations have been searched)             | )                                                       | s                 | <u>1918</u> |
| - + #2 fatigue:ti,                                  | ab,kw (Word variations have been searched)             |                                                         | s                 | <u>6751</u> |
| - Edit +3 #1 OR                                     | #2                                                     |                                                         | IH                | <u>8504</u> |

9. When all your terms for drowsiness have been added to the **Search History**, click the **MeSH Search** link at the top of the page.

| 🎼 Wiley Online Library Home |                                       |                      |              |                       |                |
|-----------------------------|---------------------------------------|----------------------|--------------|-----------------------|----------------|
|                             |                                       | LOGIN                |              |                       |                |
| THE COCHRANE LIBRARY        |                                       |                      | mail address |                       | NOT REGISTERED |
| Independent high-quality    | g Enter pa                            | ssword               | 0            | INSTITUTIONAL LOGIN > |                |
|                             | from <u>The Cochrane Collaboratio</u> | REM                  | EMBER ME     |                       |                |
| Search                      | Search Manager                        | Medical Terms (MeSH) | >            |                       | Browse         |
| Enter MeSH term             | Select subheadings / d                | qualifiers           |              | Lookup                |                |
| View MeSH search tips       |                                       |                      |              |                       |                |

10. This will open the **MeSH Search** page. In the Search for a MeSH descriptor field, enter drowsiness. Automatically, the form will suggest terms; click on "Drowsiness".

| · ·                                                                                                    |                                                |                                                                                                    |
|----------------------------------------------------------------------------------------------------|------------------------------------------------|----------------------------------------------------------------------------------------------------|
| Viley Online Library home                                                                                                    |                                                | Login                                                                                                    |
| THE COCHRANE LIBRARY<br>Independent high-quality evidence for health care                                                                | ,<br>p decision making<br>chrane Collaboration | SEARCH<br>Title, Abstract or Keywords<br>Advanced Search > MeSH Search ><br>Search History > Saved Searches >                                                                                                    |
| COCHRANE REVIEWS                                                                                                    | OTHERRESOURCES                                 |                                                                                                    |
| Advanced Search   MoSH Search   Search History   Saved<br>Search by qualifier alone<br>Search for a MoSH descriptor<br>Enter MoSH for in | Searches                                       | SEARCH TIPS<br>Using the MeSH Search<br>Find records using the MeSH<br>thesaurus earch through the<br>following methods.                                                                                                    |
| Provsiness                                                                                                    | ,<br>                                          | Use the thesawarus to find a term<br>for a MeSM Tree Search. Enter<br>word in text box and click on<br>Thesawarus to display the complete<br>index of all MeSH descriptors that<br>include the word. Click on an index<br>term to select if for a MeSH Tree                                                                                                    |
| See Sten Slanz                                                                                                    |                                                | Search (ees below).<br>MOSH Trees Search Options<br>Enter a term in the text loss and<br>cick on 0 to MOSH Trees to view<br>a tree structure of related terms. A<br>listing of all displayed MoSH trees<br>and check-hox selectors are<br>displayed on the right of the form.<br>The selected MoSH search term is<br>displayed in the right of the form.<br>The selected MoSH search term is<br>displayed in the right of the form. |

- 11. Click the **Lookup** button.
- 12. This will automatically map to Sleep Stages.

| 🎁 Wiley Online Library Home                                                                                       |                                                                                                 |                                                                  |                    |                                                               |                                              |
|----------------------------------------------------------------------------------------------------|-------------------------------------------------------------------------------------------------|------------------------------------------------------------------|--------------------|---------------------------------------------------------------|----------------------------------------------|
| THE COCHRANE LIBRARY<br>Independent high-quality evidence for health care decision making                         |                                                                                                 | LOGIN<br>Enter e-mail address FORGOTTE<br>Enter password INSTITU |                    |                                                               |                                              |
|                                                                                                    | from The Cochrane Collaboration                                                                 |                                                                  |                    | R ME                                                          |                                              |
| Search                                                                                                    | Search Manager                                                                                  | Medical Terms (I                                                 | MeSH)              |                                                               | Browse                                       |
| Sleep Stages                                                                                                    | Select subheadings                                                                              | s / qualifiers                                                   |                    | Look                                                          | up                                           |
| View MeSH search tips                                                                                             |                                                                                                 |                                                                  |                    |                                                               |                                              |
| Definition                                                                                                    |                                                                                                 |                                                                  | Search             | results                                                       |                                              |
| Sleep Stages - Periods of sleep manifested<br>Stage 1: sleep onset, drowsy sleep; Stage 2<br>telencephalic sleep. | by changes in EEG activity and certain beha<br>: light sleep; Stages 3 and 4: delta sleep, ligh | vioral correlates; includes<br>nt sleep, deep sleep,             | Ther<br>• 1<br>• 6 | e are <b>1419</b> resu<br>leSH descripto<br>explode all trees | ults for your search on<br>r: [Sleep Stages] |
| Thesaurus matches                                                                                                 | MeSH trees                                                                                      |                                                                  | Sa                 | e search                                                      | Add to Search Manager                        |
| Evact Term Match                                                                                                  | MeSH term - Sleep Stages                                                                        | ^                                                                |                    |                                                               |                                              |
| Sleep Stages<br>Synonyms: Drowsiness; Drowsinesses.                                                               | Explode all trees Single MeSH term (unexpl Explode selected trees                               | oded) Select                                                     | Coci<br>Othe       | nrane Reviews<br>r Reviews                                    | 5                                            |
| Phrase Matches                                                                                                    | Use the checkbox next to ear<br>selected trees                                                  | ch tree to explode                                               | Trial<br>Meth      | s<br>ods Studies                                              | 1413                                         |
| Sleep Stages                                                                                                    | Tree Number 1                                                                                   |                                                                  | Tech               | inology Assess                                                | ments 0                                      |
|                                                                                                    | Psychological Phenomena a                                                                       | and Processes (+12)                                              | Ecor               | nomic Evaluatio                                               | ns 1                                         |
| Any Word Match                                                                                                    | Psychophysiology (+16)<br>Sleep (+3)                                                            |                                                                  | Coc                | 0                                                             |                                              |
| Sleep Stages<br>Synonyms: Drowsiness; Drowsinesses.                                                               | Dreams<br>Sleep Deprivation<br>Sleep Stages (+1)<br>Sleep, REM                                  |                                                                  |                    |                                                               | View Results                                 |
|                                                                                                    | Tree Number 2                                                                                   |                                                                  |                    |                                                               |                                              |
|                                                                                                    | Musculoskeletal and Neural<br>Phenomena (+2)<br>Nervous System Physiolo                         | Physiological<br>ogical Phenomena (+13)                          |                    |                                                               |                                              |
|                                                                                                    | Nervous System Phys<br>[+17]                                                                    | iological Processes                                              |                    |                                                               |                                              |

13. Clicking on the bolded word "Sleep Stages" will show you the definition of the term.

| i Wiley Online Library Home                                                                                                    |                                                                                                |                                                      |                                                                |                                                                            |                                           |
|----------------------------------------------------------------------------------------------------|------------------------------------------------------------------------------------------------|------------------------------------------------------|----------------------------------------------------------------|----------------------------------------------------------------------------|-------------------------------------------|
| THE COCHRANE LIBRARY<br>Independent high-quality evidence for health care decision making<br>from The Cochrane Collaboration    |                                                                                                |                                                      | LOGIN<br>Enter e-mail address<br>Enter password<br>REMEMBER ME | NOT R<br>FORGOTTEN<br>INSTITUTI                                            | EGISTERED ?<br>PASSWORD ?<br>ONAL LOGIN > |
| Search                                                                                                    | Search Manager                                                                                 | Medical Terms (M                                     | eSH)                                                           | Browse                                                                     |                                           |
| Sleep Stages                                                                                                    | Select subheadings                                                                             | / qualifiers                                         |                                                                | Lookup                                                                     |                                           |
| View MeSH search tips                                                                                                    |                                                                                                |                                                      |                                                                |                                                                            |                                           |
| Definition<br>Sleep Stages - Periods of sleep manifested<br>Stage 1: sleep onset, drowsy sleep; Stage 2<br>telencephalic sleep. | by changes in EEG activity and certain behav<br>light sleep; Stages 3 and 4: delta sleep, ligh | vioral correlates; includes<br>It sleep, deep sleep, | Search results<br>There are 1<br>• MeSH d<br>• explode         | s<br>419 results for your search<br>escriptor: [Sleep Stages]<br>all trees | on                                        |
| Thesaurus matches                                                                                                    | MeSH trees                                                                                     |                                                      | Save sear                                                      | Add to Search Man                                                          | lager                                     |
| Exact Term Match                                                                                                    | Seep stages                                                                                    | Ê                                                    | Cochrane R                                                     | Aviews                                                                     | 0                                         |
| Sleep Stages<br>Synonyms: Drowsiness; Drowsinesses.                                                                             | CSingle MeSH term (unexpl<br>CExplode selected trees                                           | oded) Select                                         | Other Revie                                                    | WS                                                                         | 5                                         |
| Phrase Matches                                                                                                    | Use the checkbox next to eac<br>selected trees                                                 | ch tree to explode                                   | Trials                                                         | udios                                                                      | 1413                                      |
| Sleep Stages                                                                                                    | Tree Number 1                                                                                  |                                                      | Technology                                                     | Assessments                                                                | 0                                         |
| Synonyms: Drowsiness; Drowsinesses.                                                                                             | Psychological Phenomena a                                                                      | ind Processes [+12]                                  | Economic E                                                     | Evaluations                                                                | 1                                         |
| Any Word Match                                                                                                    | Psychophysiology [+16]                                                                         |                                                      | Cochrane G                                                     | Groups                                                                     | 0                                         |
| Sleep Stages<br>Synonyms: Drowsiness; Drowsinesses.                                                                             | Steep (+3)<br>Dreams<br>Steep Deprivation<br>Steep Stages (+1)<br>Steep, REM                   |                                                      |                                                                | View Res                                                                   | ults                                      |
|                                                                                                    | Tree Number 2<br>Musculoskeletal and Neural<br>Phenomena [+2]                                  | Physiological                                        |                                                                |                                                                            |                                           |
|                                                                                                    | Nervous System Physiolo<br>Nervous System Phys<br>[+17]<br>Sleep [+2]                          | ogical Phenomena [+13]<br>iological Processes        |                                                                |                                                                            |                                           |

14. Scroll down to see the MeSH trees (lists of narrower terms) for Sleep Stages. The checkboxes to the left allow you to choose whether to 'explode' the term or not (this means to search any narrower terms listed below your term on the trees, as well as your selected term). For this exercise, do not change the default selection.

| Search results                                                                                    |             |
|---------------------------------------------------------------------------------------------------|-------------|
| There are <b>1419</b> results for your sea<br>MeSH descriptor: [Sleep Stages<br>explode all trees | rch on<br>] |
| Save search Add to Search M                                                                       | lanager     |
| Cochrane Reviews                                                                                  | 0           |
| Other Reviews                                                                                     | 5           |
| Trials                                                                                            | 1413        |
| Methods Studies                                                                                   | 0           |
| Technology Assessments                                                                            | 0           |
| Economic Evaluations                                                                              | 1           |
| Cochrane Groups                                                                                   | 0           |
| View F                                                                                            | Results     |

15. Click the Add to Search Manager button.

16. This will return you to the **Search Manager** page. Scroll down to see that the MeSH term has been added to your search strategy.

| 👘 Wiley Online Library Home                   |                                                                                                    |                                    |                                                                |               |                                                                  |
|-----------------------------------------------|----------------------------------------------------------------------------------------------------|------------------------------------|----------------------------------------------------------------|---------------|------------------------------------------------------------------|
| THE COCHR<br>Independent high-qual            | THE CONTRACT IN THE COLOR OF THE COLOR OF TH | king<br>ation                      | LOGIN<br>Enter e-mail address<br>Enter password<br>REMEMBER ME | <b>O</b> F    | NOT REGISTERED ?<br>ORGOTTEN PASSWORD ?<br>INSTITUTIONAL LOGIN > |
| Search                                        | Search Manager                                                                                                    | Medical Terms (                    | (MeSH)                                                         | B             | rowse                                                            |
| To search an exact word(s) use quotation mark | s, e.g. "hospital" finds hospital; hospital (no quotation me                                                                                                    | arks) finds hospital and hospitals | ; pay finds paid, pays, p                                      | aying, payed) |                                                                  |
| Add to top                                    | *:ti,ab,kw (Word variations have been searched)                                                                                                    |                                    |                                                                | s             | ∎<br><u>1918</u>                                                 |
| - + #2 fatigu                                 | e:ti,ab,kw (Word variations have been searched)                                                                                                    |                                    |                                                                | S             | 6751                                                             |
| - Edit 🕂 #3 #1 c                              | or #2                                                                                                    |                                    |                                                                | 141           | <u>8504</u>                                                      |
| - + #4 MeSH                                   | descriptor: [Sleep Stages] explode all trees                                                                                                    |                                    |                                                                | m             | 1419                                                             |
|                                               |                                                                                                    |                                    |                                                                | <b>m H</b>    | <u>N/A</u>                                                       |
|                                               |                                                                                                    |                                    |                                                                |               |                                                                  |
| Clear Strategy View tips for S                | earch Manager                                                                                                    |                                    |                                                                | E F           | lighlight orphan lines                                           |
| Save strategy                                 |                                                                                                    |                                    |                                                                |               |                                                                  |
| Strategy Name                                 |                                                                                                    |                                    |                                                                | Save Strateg  |                                                                  |
| Comments                                      |                                                                                                    |                                    |                                                                |               |                                                                  |
|                                               |                                                                                                    |                                    |                                                                |               |                                                                  |

17. In the **Search** field, combine your search terms together using the Boolean operator OR (e.g. by entering **#3 or #4**, including the row number for each of your search terms so far).

| i Wiley Online Library Home                      |                                                                                                    |                                     |                                                                |             |                                                          |
|--------------------------------------------------|----------------------------------------------------------------------------------------------------|-------------------------------------|----------------------------------------------------------------|-------------|----------------------------------------------------------|
| THE COCHR<br>Independent high-qualit             | ANE LIBRARY<br>ty evidence for health care decision mail<br>from <u>The Cochrane Collabora</u>                                                               | king<br>tion                        | LOGIN<br>Enter e-mail address<br>Enter password<br>REMEMBER ME | 0           | NOT REGISTERE<br>FORGOTTEN PASSWOR<br>INSTITUTIONAL LOGI |
| Search                                           | Search Manager                                                                                                    | Medical Terms (                     | MeSH)                                                          |             | Browse                                                   |
| To search an exact word(s) use quotation marks   | e.g. "hospital" finds hospital; hospital (no quotation ma                                                                                                    | ules) finds hospital and hospitals; | pay finds paid, pays, pay                                      | ing, payed  | 0                                                        |
| Add to top<br>Add to top                         | tti,ab,kw (Word variations have been searched)<br>tti,ab,kw (Word variations have been searched)<br>#2<br>descriptor: [Sleep Stages] explode all trees<br>#4 |                                     |                                                                | s<br>s<br>m | 1918<br>6751<br>8504<br>1419<br>100                      |
| Clear Strategy View tips for Se<br>Save strategy | arch Manager                                                                                                    |                                     |                                                                |             | Highlight orphan lines                                   |
| Strategy Name                                    |                                                                                                    |                                     |                                                                | Save S      | itrategy                                                 |

## 18. Click the **Go** button.

| Questions                                                                                                    |  |
|----------------------------------------------------------------------------------------------------|--|
| How many records did your combined search for drowsiness find?                                                                                                    |  |
| The intervention in this review is caffeine. Can<br>you think of search terms for caffeine?<br>Consider synonyms, related terms, opposites,<br>truncation, etc. List your suggested search terms here. |  |

- 19. Using the **Search Manager** and **Medical Terms (MeSH)** pages, enter your search terms for caffeine, following steps 3-18.
- 20. In the **Search Manager** page, combine your search terms for caffeine together using the Boolean operator OR.
- 21. In the **Search Manager** page, combine your search terms for drowsiness together with your search terms for caffeine using the Boolean operator AND (i.e. using the row numbers in which you combined each set of terms using OR in your search history).

| Wiley Online Library Home                                  | ANE LIBRARY<br>g evidence for health care decision mak<br>from <u>The Cochrane Collaboral</u> | ing<br>ion                               | LOGIN<br>Entere-mail address<br>Enter password<br>REMENSER ME | 0             | NOT REGISTERED<br>O REOTTEN PASSMORD<br>INSTITUTIO NAL LOGIN ; |
|------------------------------------------------------------|-----------------------------------------------------------------------------------------------|------------------------------------------|---------------------------------------------------------------|---------------|----------------------------------------------------------------|
| Search                                                     | Search Manager                                                                                | Medical Terms                            | (MeSH)                                                        | Bro           | wse                                                            |
| To search an exact word (3) use quotation marks, e.g. "hos | spital" fluds kospital; kospital (ko quotation marks) fluds kospita                           | l and hospitals ; pay finds paid, pays , | payling, payed)                                               |               |                                                                |
| Add to top                                                 | i,ab,kw (Word variations have been searched)                                                  |                                          |                                                               | Viev          | w fewer lines 📼                                                |
|                                                            | ti,ab,kw (Word variations have been searched)                                                 | I                                        |                                                               | S             | <u>6751</u>                                                    |
| 😑 Edit 🕂 #3 #1 or:                                         | #2                                                                                            |                                          |                                                               | Ei            | 8504                                                           |
|                                                            | lescriptor: [Sleep Stages] explode all trees                                                  |                                          |                                                               | m             | 1419                                                           |
| 😑 Edit 🕂 #5 #3 or :                                        | #4                                                                                            |                                          |                                                               |               | 9728                                                           |
| ⊖ ⊕ #6 "caffein                                            | e":ti,ab,kw (Word variations have been search                                                 | ed)                                      |                                                               | S             | <u>1949</u>                                                    |
|                                                            | ti, ab,kw (Word variations have been searched                                                 | )                                        |                                                               | S             | <u>575</u>                                                     |
|                                                            | lescriptor: [Caffeine] explode all trees                                                      |                                          |                                                               | m             | <u>1301</u>                                                    |
| 😑 Edit 🛨 #9 #6 or :                                        | #7 or #8                                                                                      |                                          |                                                               |               | 2202                                                           |
|                                                            | d #9                                                                                          |                                          |                                                               |               | 182                                                            |
|                                                            |                                                                                               |                                          |                                                               |               | N/A                                                            |
|                                                            |                                                                                               |                                          |                                                               |               |                                                                |
| Clear Strategy View tips for Se                            | arch Manager                                                                                  |                                          |                                                               | 🔲 Hi          | ghlight orphan lines                                           |
| Save strategy                                              |                                                                                               |                                          |                                                               |               |                                                                |
| Strategy Name                                              |                                                                                               |                                          |                                                               | Save Strategy |                                                                |
| Comments                                                   |                                                                                               |                                          |                                                               |               |                                                                |
|                                                            |                                                                                               |                                          |                                                               |               |                                                                |

| Question                                        |  |
|-------------------------------------------------|--|
| How many records did your combined search for   |  |
| drowsiness and caffeine find in total?          |  |
| Note: your answer and the search terms used may |  |
| be different to those shown in the picture.     |  |

22. Click on the underlined number in the final row of your search strategy. This will display your final search results.

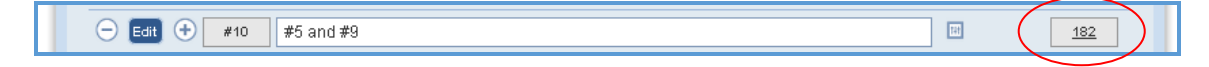

23. By default, The Cochrane Library will display results found in the Cochrane Database of Systematic Reviews.

24. To see results found in CENTRAL, click the **Trials** link.

| Cochrane Reviews (1)                                                                                                    | There is 1 result from <b>7530</b> records for your search on #10 - #5 and #9 in Cochrane Reviews in the strategy currently bei<br>edited                        |
|----------------------------------------------------------------------------------------------------|----------------------------------------------------------------------------------------------------|
| Review                                                                                                    | Sort by Relevance 💙                                                                                                    |
| Protocol<br>Other Reviews (1)<br>Trials (179)<br>Methods Studies (1)<br>Technology Assessments (0)<br>Economic Evaluations (0)<br>Cochrane Groups (0)<br>All | Select all Export all Export selected Caffeine for asthma Emma J Welsh , Anna Bara , Elizabeth Barley and Christopher J Cates August 2012 Review Export selected |
| Me Methodology                                                                                                    |                                                                                                    |
| Ov Overview                                                                                                    |                                                                                                    |
| Cc Conclusions changed                                                                                                    |                                                                                                    |
| Ns New search                                                                                                    |                                                                                                    |
| Mc Major change                                                                                                    |                                                                                                    |
| Up Update                                                                                                    |                                                                                                    |
| Wd Withdrawn                                                                                                    |                                                                                                    |
|                                                                                                    |                                                                                                    |

| Questions                                           |  |
|-----------------------------------------------------|--|
| How many records did your combined search           |  |
| find in the CENTRAL clinical trials database?       |  |
| Note: your answer may be different to the one shown |  |
| in the picture.                                     |  |

- 25. If you wish, you can export your results to your reference management software. Click the **Export all** button.
- 26. This will open an options screen. From the **Export Type** dropdown box, select **Abstract and citation**. From the **File Type** dropdown box, select the appropriate type for your computer (PC, Macintosh, Unix or Linux).

|                      |                       |                 | 8 |
|----------------------|-----------------------|-----------------|---|
| Choose your export o | ptions                |                 |   |
| Export type:         | PC                    | •               |   |
| File type:           | Citation And Abstract | •               |   |
|                      |                       | Export Citation |   |
|                      |                       |                 | 1 |

- 27. Click the Export Citation button.
- 28. This will allow you to save your results as a text file in the location of your choice, which can then be imported into your reference management software. You may need a filter to import records from The Cochrane Library – for more information, see the Cochrane Information Retrieval Group website at <u>http://irmg.cochrane.org/filters-reference-management-softwareprocite-reference-manager-and-endnote</u>.

## This concludes the exercise.

Here is an example of a completed search strategy. Why not try building a search strategy for your own review question?

| ID  | Search                                         |
|-----|------------------------------------------------|
| #1  | MeSH descriptor Fatique, this term only        |
| #2  | MeSH descriptor Mental Fatique, this term only |
| #3  | MeSH descriptor Arousal explode all trees      |
| #4  | alert*                                         |
| #5  | drows*                                         |
| #6  | fatiq*                                         |
| #7  | (#1 OR #2 OR #3 OR #4 OR #5 OR #6)             |
| #8  | MeSH descriptor Caffeine, this term only       |
| #9  | MeSH descriptor Coffee, this term only         |
| #10 | MeSH descriptor Tea, this term only            |
| #11 | <u>caffein*</u>                                |
| #12 | coffee                                         |
| #13 | tea                                            |
| #14 | (#8 OR #9 OR #10 OR #11 OR #12 OR #13)         |
| #15 | (#7 AND #14)                                   |